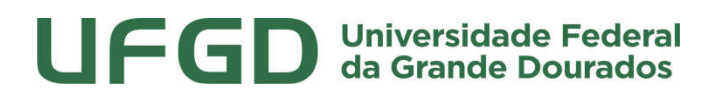

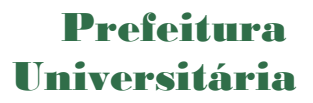

### MANUAL DE USO - SIPAC

### **REQUISIÇÃO DE SERVIÇOS DE CONSERVAÇÃO**

SIPAC - MÓDULO INFRAESTRUTURA

UNIVERSIDADE FEDERAL DA GRANDE DOURADOS

PREFEITURA UNIVERSITÁRIA

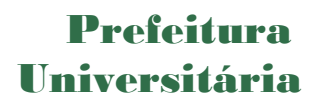

#### Sumário

| 1. Objetivo                | 2 |
|----------------------------|---|
| 2. Acessar o Sistema       | 2 |
| 3. Cadastrando Requisições | 3 |
|                            | - |

### 1. Objetivo

Este manual foi desenvolvido pela Prefeitura Universitária da UFGD (PU) com o intuito de auxiliar os usuários na elaboração das requisições de serviços via SIPAC à Prefeitura. O manual foi elaborado para que o uso da plataforma SIPAC – módulo infraestrutura seja feito da forma mais otimizada pelo usuário.

Além do manual, estamos à disposição nos seguintes canais de atendimento:

Email: prefeitura@ufgd.edu.br, dsurb@ufgd.edu.br

Fone: 3410-2559 / 3410-2535

#### 2. Acessar o Sistema

Para cadastro de requisições de coleta de resíduos laboratoriais, o usuário deverá ser previamente cadastrado. A solicitação pode ser realizada pela chefia da unidade através de pedido via memorando eletrônico.

Os serviços de conservação estão dispostos no módulo infraestrutura <<u>http://</u> <u>http://sipac.ufgd.edu.br/sipac/portal\_administrativo/index.jsf#></u>.

### Prefeitura Universitária

| Fundação Uni                                                                                                    | versidade Federal da Gran | de Dourados                                                                                     | Dourados, 22 de Setembro de 2019 |
|----------------------------------------------------------------------------------------------------|---------------------------|-------------------------------------------------------------------------------------------------|----------------------------------|
| IFGD SIPAC                                                                                                    | egrado de Patrimônio, /   | Administração e Contratos                                                                       | ENTRAR NO SISTEMA                |
| LLICITAÇÕES<br>ATAS VIGENTES<br>CONSULTAS<br>PROCESSOS<br>DOCUMENTOS<br>MATERIAIS<br>UNIDADES<br>CONTRATOS<br>TELEFONES<br>BOLETINS DE SERVIÇO<br>AUTENTICAR DOCUMENTOS | Opções de Busca de P      | rocessos<br>23005 . / 2019 -<br>Caso não saiba os dígitos verificadores, in<br>(Apenas números) | [(Radical.Número/Ano-Dígitos)    |

| GD - SIPAC - Sistema Integrado de Patrimônio, Administração e Contr        | atos                                                                             |
|----------------------------------------------------------------------------|----------------------------------------------------------------------------------|
| ATEN<br>O sistema diferencia letras maiúsculas de minúsculas APENAS        | i <mark>ção:</mark><br>na senha, portanto ela deve ser digitada da mesma maneira |
| que no c                                                                   | adastro,                                                                         |
| SIPAC<br>(Administrativo)                                                  | SIGRH<br>(Recursos Humanos)                                                      |
| SIGAdmin<br>(Administração e Comunicação)                                  |                                                                                  |
|                                                                            |                                                                                  |
| Alterar Senha                                                              | Recuperar Senha                                                                  |
| Entrar no Sistema                                                          |                                                                                  |
| Usuário:                                                                   |                                                                                  |
| Senha:                                                                     | INSIRA SEU USUARIO E SENHA                                                       |
|                                                                            |                                                                                  |
| SIDAC   Coordonadora do Informática - (67) 2410-2482   Convigible @ 2005-2 | 2018 - UEGO - homologazzo-ria ufad adu brzistamo01-praduzzo - vENADENOT          |

OBS: Para entrar no SIPAC insira o seu usuário e senha padrão.

# 3. Cadastrando Requisições

Para solicitar serviços a PU, usuário deverá acessar o sistema clicando em SIPAC > MÓDULOS > INFRAESTRUTURA > CONSERVAÇÃO > CADASTRAR REQUISIÇÃO, conforme figura abaixo:

#### **Prefeitura** Universitária

| Assessoria PU (11.01.03.33.01)                                                                                                    |                                                                                                    | 2 A                                                                       | 🔗 Alterar senha                         |                    |           |
|----------------------------------------------------------------------------------------------------|----------------------------------------------------------------------------------------------------|---------------------------------------------------------------------------|-----------------------------------------|--------------------|-----------|
| Requisições 🗐 Comunicação                                                                                                    | Compras D Contratos                                                                                                    | amento 🗐 Protocolo                                                        |                                         |                    |           |
|                                                                                                    | Projeto/Obra                                                                                                    |                                                                           |                                         |                    |           |
| Material/Servico                                                                                                    | <ul> <li>Manutenção</li> </ul>                                                                                            | Acompanhar Rec                                                            | uisições Enviada                        | is                 |           |
|                                                                                                    | Conservação                                                                                                    | Cadastrar Requis                                                          | sicão                                   |                    |           |
| Autorizações                                                                                                    | Parecer Técnico/Avaliação                                                                                                 | Modificar Requisi                                                         | Modificar Requisição                    |                    | otar      |
| Buscar Requisições                                                                                                    | dores.                                                                                                    | Avaliar Oualidad                                                          | e do Servico                            | ani apreser        | icar)     |
| Estornar/Cancelar Requisição<br>Retornar Requisição                                                                                        |                                                                                                    |                                                                           |                                         | (() H              | >> Ter    |
| Avisos Autorizações Proc<br>Abaixo estão listados os 20 úl<br>Informações: ?                                                               | essos<br>Itimos tópicos cadastrados.<br>•                                                                                 |                                                                           |                                         |                    |           |
| Avisos <u>Autorizações</u> Proc<br>Abaixo estão listados os 20 ú<br>Informações: ?<br>Clique em                                            | timos tópicos cadastrados.<br>•<br>•<br>•<br>•<br>•<br>•<br>•<br>•<br>•<br>•<br>•<br>•<br>•                               | e cadastrar coment<br>mover o tópico.<br>Última                           | tário sobre o tá                        | ópico.             |           |
| Avisos Autorizações Proc<br>Abaixo estão listados os 20 ú<br>Informações: ?<br>Clique em                                                   | timos tópicos cadastrados.<br>•<br>•<br>•<br>•<br>•<br>•<br>•<br>•<br>•<br>•<br>•<br>•<br>•<br>•<br>•<br>•<br>•<br>•<br>• | e cadastrar coment<br>mover o tópico.<br>Última<br>Postagem               | ário sobre o tá<br>Criado por           | ópico.<br>Resposta | as        |
| Avisos <u>Autorizações</u> Proc<br>Abaixo estão listados os 20 úl<br>Informações: ?<br>Clique em<br>fitulo<br>vrazo de solicitações de Emp | timos tópicos cadastrados.<br>•<br>•<br>•<br>•<br>•<br>•<br>•<br>•<br>•<br>•<br>•<br>•<br>•                               | e cadastrar coment<br>mover o tópico.<br>Última<br>Postagem<br>24/06/2019 | tário sobre o tá<br>Criado por<br>PROAP | ópico.<br>Resposta | as<br>3 Q |

Após clicar em cadastrar requisição, o usuário deverá iniciar o preenchimento da requisição pelos seguintes passos:

- 1. Marcar a opção CONSERVAÇÃO no campo Tipo de Requisição;
- Escolher o tipo de serviço de conservação disponível (qualidade da água, cobertura vegetal, educação ambiental, controle de zoonoses, diversos, fixação/manutenção de lixeiras, gerenciamento de resíduos, coleta de lâmpadas e \*coleta de resíduos sólidos comuns)

\*<u>Observação</u>: As requisições para pedido de **Coleta de resíduos sólidos comuns** devem seguir as orientações contidas no <u>Manual SIPAC –</u> <u>Conservação Coleta de Resíduos Laboratoriais</u>.

 Preencher os demais campos exigidos na tela, marcados com asterisco, pode adicionar foto ou outro objeto como anexo, pressionar o botão <continuar>, e ao final encaminhar o pedido para análise de responsabilidade do gestor de infraestrutura de conservação.

## Prefeitura Universitária

4. A requisição será analisada e se aprovada é gerada ordem de serviço para

execução da demanda e finalização da requisição.

|                            | Dados da Requisição                                                                                             |  |  |  |
|----------------------------|----------------------------------------------------------------------------------------------------|--|--|--|
| Tipo da Requisição: 🔹      | 🔍 Projeto/Obra 🔍 Manutenção 💿 Conservação 🔍 Parecer Técnico/Avaliação                                           |  |  |  |
| Serviço:                   | Cobertura Vegetal                                                                                               |  |  |  |
| Umdade de Origem: 🛊        | Selecione uma unidade ou digite seu código ao lado. 🔻 🔍 ?                                                       |  |  |  |
| SOLICITANTE                |                                                                                                    |  |  |  |
| Nome: 🛊                    |                                                                                                    |  |  |  |
| Telefone: 🖈                | Ramal: *                                                                                                    |  |  |  |
| E-Mail: 🖈                  |                                                                                                    |  |  |  |
| Horário paraAtendimento: 🛊 |                                                                                                    |  |  |  |
| Descrição da Requisição    | de Conservação                                                                                                  |  |  |  |
| Descrição: 🔹               |                                                                                                    |  |  |  |
|                            |                                                                                                    |  |  |  |
| Local: *                   |                                                                                                    |  |  |  |
|                            | (1000 caracteres/0 digitados )                                                                                  |  |  |  |
| Observação:                | (1000 caracteres/0 digitados )                                                                                  |  |  |  |
| ANEXOS                     | ale anna an fear ann an tha ann an thairt ann an thairt ann an thairt ann an thairt ann an thairt ann an thairt |  |  |  |
| Descrição do Documento:    |                                                                                                    |  |  |  |
| Arquivo:                   | Escolher arquivo Nenhum arquivo selecionado                                                                     |  |  |  |
|                            | Toserir                                                                                                    |  |  |  |
|                            | * Campos de preenchimento obrigatório.                                                                          |  |  |  |

Há também a opção de visualizar, acompanhar e finalizar a requisição, ou seja, o requisitor possui acesso a todas as movimentações da requisição até a sua finalização.

#### DICAS:

1) Anote o número e a data da requisição, com essas duas informações é possível localizar facilmente;

2) Após requisição enviada para aprovação, não é possível modificá-la.

Manual de Requisições - SIPAC - Prefeitura Universitária - Revisão 00 - 31/10/2019